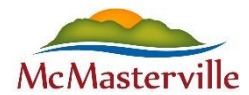

## Réservation d'un terrain de tennis dans Sport-Plus

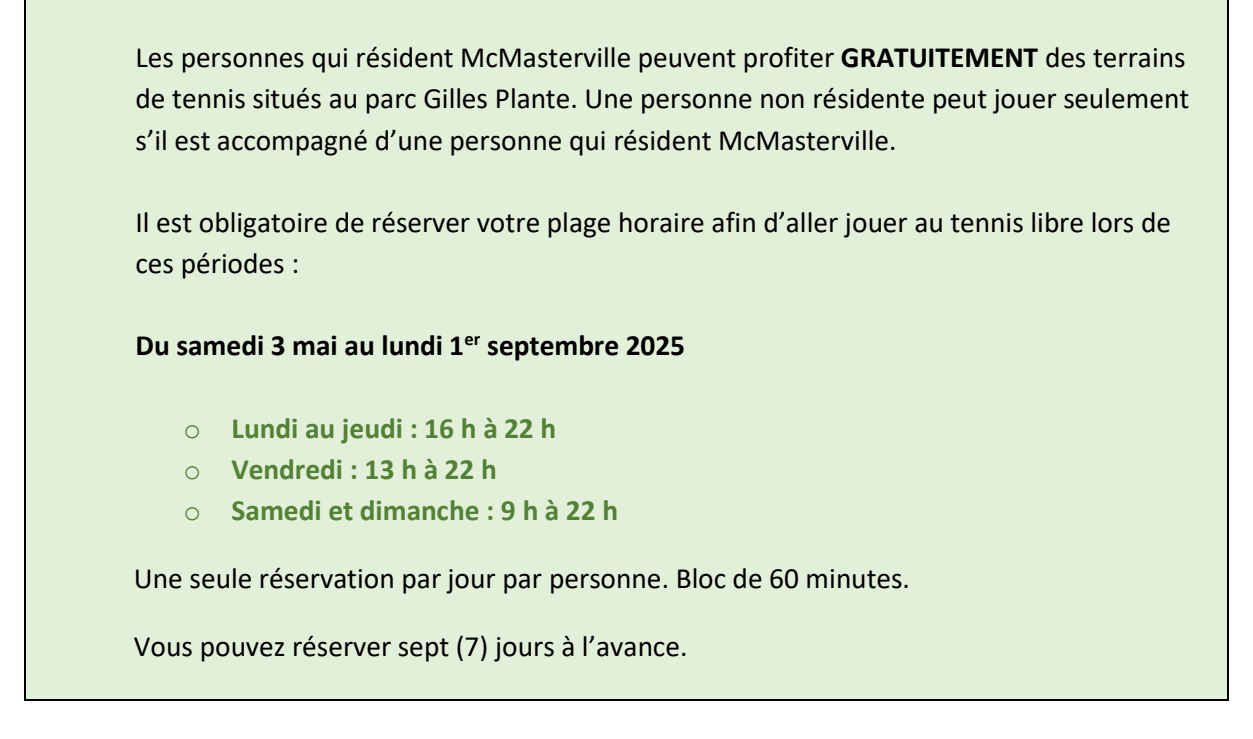

## Procédure pour réserver un terrain

1. Cliquez sur **Se connecter**, situé en haut à droite afin de vous connecter à votre compte.

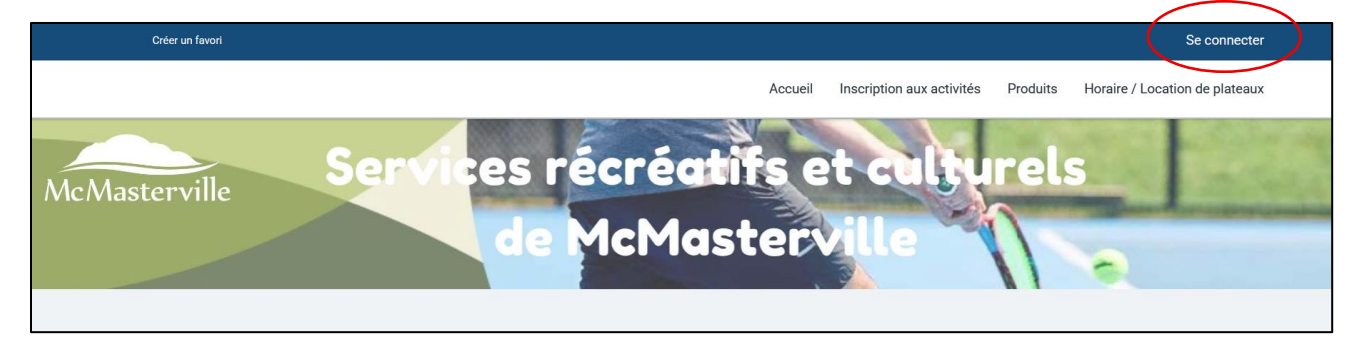

2. Une fois connecter à votre compte, cliquez sur Horaire / Location de plateaux.

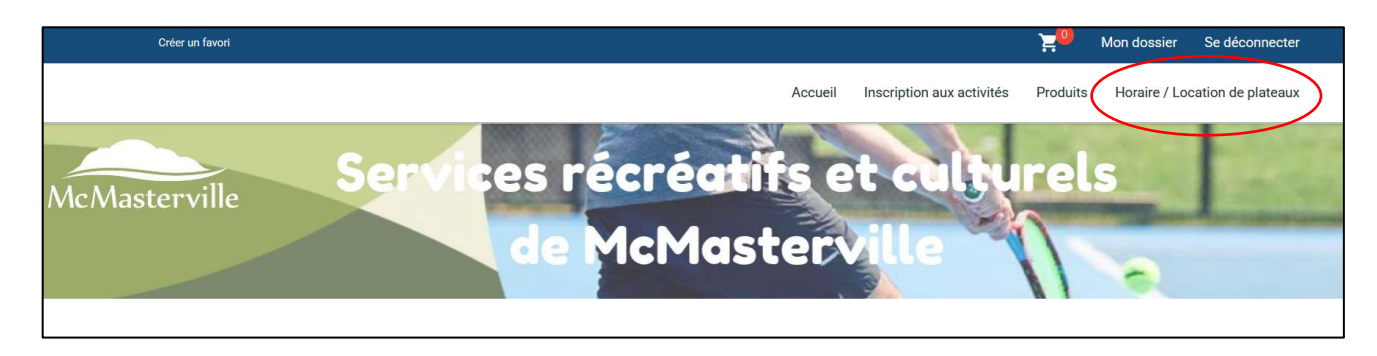

3. Cliquez sur le menu déroulant afin de choisir l'installation désirée. Choisir PARC GILLES PLANTE – TERRAIN DE TENNIS, de cette façon vous pourrez voir la disponibilité des deux terrains.

| Horaire / Loca                                                | tion de plateaux |
|---------------------------------------------------------------|------------------|
| Choisissez une installation.                                  |                  |
| PARC GILLES PLANTE - TERRAIN DE TENNIS                        |                  |
|                                                               |                  |
| PARC GILLES PLANTE - TERRAIN DE TENNIS                        |                  |
| PARC GILLES PLANTE - TERRAIN DE TENNIS - TERRAIN DE TENNIS #1 |                  |
| PARC GILLES PLANTE - TERRAIN DE TENNIS - TERRAIN DE TENNIS #2 |                  |
|                                                               |                  |

4. Dans les **Critères de recherche**, vous pourrez faire un tri des jours ou heures que vous désirez. Cette étape n'est pas obligatoire.

| ~ | Critères de recherche       |        |                         |                 |           |                                     |                 |
|---|-----------------------------|--------|-------------------------|-----------------|-----------|-------------------------------------|-----------------|
|   | Mode d'affichage<br>Semaine |        | Heure de début<br>07:00 |                 |           | <ul><li>Heure</li><li>23:</li></ul> | de fin<br>DO    |
|   | Jour                        |        |                         |                 |           |                                     |                 |
|   | Semaine                     |        |                         |                 |           |                                     |                 |
|   | Tous les lundis             |        |                         |                 |           |                                     |                 |
| h | Tous les mardis             |        |                         |                 |           |                                     |                 |
| Ζ | Tous les mercredis          |        |                         |                 |           |                                     |                 |
|   | Tous les jeudis             |        |                         |                 |           |                                     |                 |
|   | Tous les vendredis          | ner. 3 | 30 avr.                 | jeu. '          | 1 mai     | ven.                                | 2 mai           |
|   | Tous les samedis            | AIN    | TERRAIN                 | TERRAIN         | TERRAIN   | TERRAIN                             | TERRAIN         |
|   | Tous les dimanches          | INIS   | DE TENNIS               | DE TENNIS<br>#1 | DE TENNIS | DE TENNIS<br>#1                     | DE TENNIS<br>#2 |
|   | Semaine seulement           | _      | #2                      | #1              | #2        | #1                                  | #2              |

5. Cliquez sur la période que vous souhaitez réserver. Seules les périodes en blanc sont disponibles. L'heure s'affichera dans un rectangle bleu et vous dirigera ensuite vers une autre page.

|      | dim. 27 avr.            | lun. 28 avr.            | mar. 29 avr.            | mer. 30 avr.            | jeu. 1 mai              | ven. 2 mai              | sam. 3 mai              |
|------|-------------------------|-------------------------|-------------------------|-------------------------|-------------------------|-------------------------|-------------------------|
|      | TERRAIN DE TENNIS<br>#1 | TERRAIN DE TENNIS<br>#1 | TERRAIN DE TENNIS<br>#1 | TERRAIN DE TENNIS<br>#1 | TERRAIN DE TENNIS<br>#1 | TERRAIN DE TENNIS<br>#1 | TERRAIN DE TENNIS<br>#1 |
| 7:00 |                         |                         |                         |                         |                         |                         |                         |
| 8.00 |                         |                         |                         |                         |                         |                         |                         |
| 8.00 |                         |                         |                         |                         |                         |                         |                         |
| 9:00 |                         |                         |                         |                         |                         | (                       | 9:00 - 9:30 -           |
| 0.00 |                         |                         |                         |                         |                         |                         |                         |
| 0.00 |                         |                         |                         |                         |                         |                         |                         |
| 1:00 |                         |                         |                         |                         |                         |                         |                         |

- 6. Sur cette page, veuillez indiquer ces informations :
  - Membre : choisir la personne de votre famille qui fait la réservation
  - Nombre de personnes : indiquer le nombre de personnes qui seront présentes.
  - Raison de la réservation : Ne rien indiquer
  - Cliquez sur la période que vous souhaitez réserver
  - Cliquez sur **RÉSERVER**

## Réservation

| MADAME TEST SRC                                          | و و                    | 1                | ) (           | * Raison de la réservation |               |
|----------------------------------------------------------|------------------------|------------------|---------------|----------------------------|---------------|
|                                                          |                        |                  |               |                            |               |
| Choisissez une installation.<br>PARC GILLES PLANTE - TEI | RRAIN DE TENNIS - TERR | AIN DE TENNIS #1 |               |                            |               |
|                                                          |                        |                  |               |                            |               |
| ate de la réservation                                    |                        |                  |               |                            |               |
| Année<br>2025                                            | ~                      | Mois<br>Mai      |               | ✓ O3                       |               |
|                                                          |                        |                  |               |                            |               |
| Durée: 1 Heure(s)                                        |                        |                  |               |                            |               |
| 09:00 - 10:00                                            | 10:00 - 11:00          | 11:00 - 12:00    | 12:00 - 13:00 | 13:00 - 14:00              | 14:00 - 15:00 |
| 15:00 - 16:00                                            | 16:00 - 17:00          | 17:00 - 18:00    | 18:00 - 19:00 | 19:00 - 20:00              | 20:00 - 21:00 |

7. La réservation est maintenant dans votre panier. Cliquez sur votre panier.

|                                                                                                    |                              | ¥0       | Mondossier   | Se déconi      |
|----------------------------------------------------------------------------------------------------|------------------------------|----------|--------------|----------------|
| Accueil                                                                                              | Inscription aux activités    | Produits | Horaire / Lo | ocation de pla |
|                                                                                                    |                              |          |              |                |
| Déconvotion                                                                                          |                              |          |              |                |
| Reservation                                                                                          |                              |          |              |                |
|                                                                                                    |                              |          |              |                |
| Votre réservation a été ajoutée à votre panier. Veuillez c<br>panier pour confirmer votre réservatio | ontinuer et passer au<br>on. |          |              |                |
|                                                                                                    |                              |          |              |                |

8. Cliquez sur **CONFIRMER** afin de valider la réservation du terrain. Un courriel de confirmation vous sera envoyé avec l'heure de votre réservation.

|                                                             | Panier              |                  |              |
|-------------------------------------------------------------|---------------------|------------------|--------------|
| POURSUIV                                                    | RE MES RÉSERVATIONS | Sommaire         | 1 Article(s) |
| PARC GILLES PLANTE - TERRAIN DE TENNIS TERRAIN DE TENNIS #1 |                     | Sous-Total       | 0,00\$       |
| 2025-05-03 09:00 - 10:00                                    | Gratuit             | TPS (5%)         | 0,00\$       |
| MADAME TEST SRC                                             | Durée: 1 Heure(s)   | TVQ (9,975%)     | 0,00\$       |
| SUPPRIMER                                                   |                     | Total            | 0,00\$       |
|                                                             |                     | Solde au dossier | 0,00\$       |
|                                                             |                     | Montant à payer  | 0,00\$       |
|                                                             |                     |                  |              |
|                                                             |                     | CONFIRMI         | R            |

9. Si vous désirez annuler votre réservation, vous pouvez vous rendre dans « Mon dossier » et ensuite dans « Mes réservations », et l'annuler vous-même.

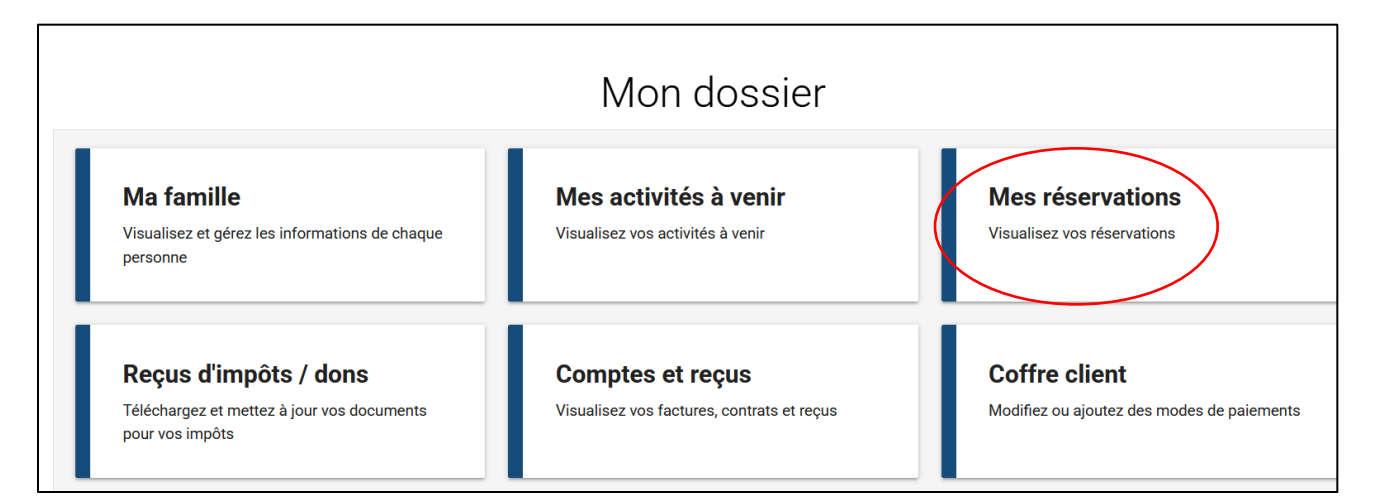

10. Cliquez sur la réservation que vous voulez supprimer. Un encadré s'affichera : cliquez sur la poubelle rouge. La période sera ainsi libérée pour une autre personne qui souhaite réserver.

## Mes réservations

Ē

FERMER

Si vous voulez connaître les détails ou supprimer une de vos réservations, veuillez cliquer sur celle-ci.

nnaître les

RC GILLES

RC GILLES

|   | 3 mai 2020  |                                                               |  |
|---|-------------|---------------------------------------------------------------|--|
| ( | 9:00 - 10:0 | PARC GILLES PLANTE - TERRAIN DE TENNIS - TERRAIN DE TENNIS #1 |  |
|   | 4 mai 2025  |                                                               |  |
|   | 9:00 - 10:0 | PARC GILLES PLANTE - TERRAIN DE TENNIS - TERRAIN DE TENNIS #1 |  |
|   |             | Ho                                                            |  |
|   |             |                                                               |  |
|   | _           | PARC GILLES PLANTE                                            |  |
|   | _           | 255, boul. Constable McMasterville J3G 6N9                    |  |
|   |             | 2025-05-03 / 09:00 - 10:00                                    |  |